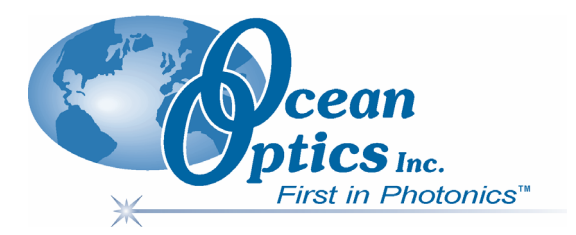

## **QE65000 Scientific-grade Spectrometer**

## **Installation and Operation Manual**

Document Number 220-00000-000-02-0107

#### Offices: Ocean Optics, Inc. World Headquarters

830 Douglas Ave., Dunedin, FL, USA 34698 Phone 727.733.2447 Fax 727.733.3962 8 a.m.– 8 p.m. (Mon-Thu), 8 a.m.– 6 p.m. (Fri) EST

E-mail: Info@OceanOptics.com (General sales inquiries) Orders@OceanOptics.com (Questions about orders) TechSupport@OceanOptics.com (Technical support)

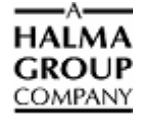

#### Additional

**Offices:** 

#### **Ocean Optics Asia**

137 Xianxia Road, Suite 1802, Changning District, Shanghai, PRC. 200051
Phone 86.21.5206.8686
Fax 86.21.5206.8686
E-Mail Sun.Ling@OceanOptics.com

#### **Ocean Optics B.V. (Europe)**

Geograaf 24, 6921 EW DUIVEN, The Netherlands Phone 31-(0)26-3190500 Fax 31-(0)26-3190505 E-Mail Info@OceanOpticsBV.com

#### Copyright © 2001-2007 Ocean Optics, Inc.

All rights reserved. No part of this publication may be reproduced, stored in a retrieval system, or transmitted, by any means, electronic, mechanical, photocopying, recording, or otherwise, without written permission from Ocean Optics, Inc.

This manual is sold as part of an order and subject to the condition that it shall not, by way of trade or otherwise, be lent, re-sold, hired out or otherwise circulated without the prior consent of Ocean Optics, Inc. in any form of binding or cover other than that in which it is published. **Trademarks** 

## All products and services herein are the trademarks, service marks, registered trademarks or registered service marks of their respective owners. Limit of Liability

Every effort has been made to make this manual as complete and as accurate as possible, but no warranty or fitness is implied. The information provided is on an "as is" basis. Ocean Optics, Inc. shall have neither liability nor responsibility to any person or entity with respect to any loss or damages arising from the information contained in this manual.

## **Table of Contents**

| About This Manual                      | iii |
|----------------------------------------|-----|
| Document Purpose and Intended Audience | iii |
| What's New in this Document            | iii |
| Document Summary                       | iii |
| Product-Related Documentation          | iii |
| Upgrades                               | iv  |

| Chapter 1: Introduction                 | 1 |
|-----------------------------------------|---|
| Product Overview                        |   |
| Features                                |   |
| System Requirements                     |   |
| EEPROM Utilization                      |   |
| About Ocean Optics Software             |   |
| Sampling System Overview                | 4 |
| How Sampling Works                      | 4 |
| Modular Sampling Accessories            | 4 |
| Interface Options                       |   |
| Shipment Components                     | 5 |
| Other Accessories Available             | 6 |
| Breakout Box                            | 6 |
| Chapter 2: Installing the QE65000       | 7 |
| Overview                                | 7 |
| QE65000 Installation                    | 7 |
| USB Mode                                | 7 |
| Serial Port Mode                        |   |
| Configuring the QE65000                 | 8 |
| Configuring the QE65000 in SpectraSuite |   |
| Configuring the QE65000 in OOIBase32    |   |
| QE65000 Controls in OOIBase32           | 8 |

 Connect Spectroscopic Accessories
 9

 External Triggering Options
 9

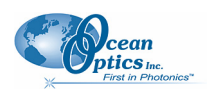

| Chapter 3: Troubleshooting                                   |    |  |
|--------------------------------------------------------------|----|--|
| Overview                                                     | 11 |  |
| QE65000 Connected to Computer Prior to Software Installation | 11 |  |
| Windows Operating Systems                                    | 11 |  |
| Remove the Unknown Device from Windows Device Manager        |    |  |
| Remove Improperly Installed Files                            | 12 |  |
| Mac Operating Systems                                        | 12 |  |
| Linux Operating Systems                                      | 13 |  |
| Older Version of OOIBase32 Installed                         | 13 |  |

#### Appendix A: Calibrating the Wavelength of the QE65000......15

| Overview                                          | . 15 |
|---------------------------------------------------|------|
| About Wavelength Calibration                      | . 15 |
| Calibrating the Spectrometer                      | . 16 |
| Preparing for Calibration                         | . 16 |
| Calibrating the Wavelength of the Spectrometer    | . 16 |
| Saving the New Calibration Coefficients: USB Mode | . 18 |

#### Appendix B: Specifications......19

| QE65000 15-Pin Accessory Cable Pinout                         |    |
|---------------------------------------------------------------|----|
| 30-Pin Accessory Connector – Pin Definitions and Descriptions |    |
| 30-Pin Accessory Connector Pinout Diagram                     | 24 |
| 30-Pin Accessory Connector Pinout                             | 23 |
| System Compatibility                                          |    |
| QE65000 Spectrometer Specifications                           |    |
| CCD Detector Specifications                                   |    |
| QE65000 Specifications                                        |    |
| OF65000 Components Table                                      |    |
|                                                               |    |
| Overview                                                      |    |

## **About This Manual**

## **Document Purpose and Intended Audience**

This document provides the user of the QE65000 Spectrometer with instructions for setting up, calibrating and performing experiments with their spectrometer.

## What's New in this Document

This version of the *QE65000 Scientific-grade Spectrometer Installation and Operation Manual* updates the integration time.

## **Document Summary**

| Chapter                                                                | Description                                                                                                    |
|------------------------------------------------------------------------|----------------------------------------------------------------------------------------------------|
| Chapter 1: Introduction                                                | Contains descriptive information about the QE65000 Spectrometer<br>and how sampling works. It also provides a list of system<br>requirements, interface options, and shipment components. |
| Chapter 2: Installing the QE65000                                      | Provides installation and configuration instructions.                                                                                                    |
| Chapter 3: <u>Troubleshooting</u>                                      | Contains recommended steps to isolate and correct common problems.                                                                                                    |
| Appendix A: <u>Calibrating the</u><br><u>Wavelength of the QE65000</u> | Provides instructions for calibrating the QE65000 Spectrometer.                                                                                                    |
| Appendix B: <u>Specifications</u>                                      | Contains technical specifications and connector pinouts for the QE65000 Spectrometer.                                                                                                    |

## **Product-Related Documentation**

You can access documentation for Ocean Optics products by visiting our website at <u>http://www.oceanoptics.com</u>. Select *Technical*  $\rightarrow$  *Operating Instructions*, then choose the appropriate document from the available drop-down lists. Or, use the **Search by Model Number** field at the bottom of the web page.

- Detailed instructions for SpectraSuite Spectrometer Operating Software is located at: <a href="http://www.oceanoptics.com/technical/SpectraSuite.pdf">http://www.oceanoptics.com/technical/SpectraSuite.pdf</a>.
- Detailed instructions for OOIBase32 Spectrometer Operating Software are located at: http://www.oceanoptics.com/technical/ooibase32.pdf.

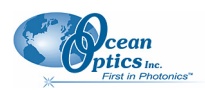

#### About This Manual

- Detailed instructions for the Breakout Box are located at: http://www.oceanoptics.com/technical/HR4 breakout.pdf
- Detailed instructions for external triggering are located at: <u>http://www.oceanoptics.com/technical/external triggering.pdf</u>.

Engineering-level documentation is located on our website at *Technical*  $\rightarrow$  *Engineering Docs*.

You can also access operating instructions for Ocean Optics products from the *Software and Technical Resources* CD that ships with the product.

## Upgrades

Occasionally, you may find that you need Ocean Optics to make a change or an upgrade to your system. To facilitate these changes, you must first contact Customer Support and obtain a Return Merchandise Authorization (RMA) number. Please contact Ocean Optics for specific instructions when returning a product.

# Chapter 1 Introduction

## **Product Overview**

The Ocean Optics QE65000 Spectrometer is a novel combination of detector, optical bench and electronics technologies that provide you with a remarkably sensitive system for demanding, low-light level applications such as fluorescence, DNA sequencing and Raman spectroscopy. The QE65000 is Ocean Optics' most sensitive spectrometer, achieving up to 90% quantum efficiency with high signal-to-noise and improved signal processing speed.

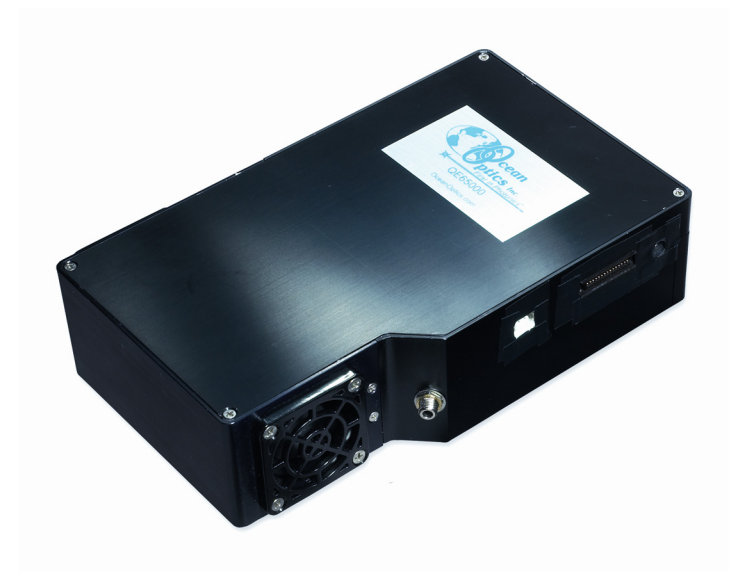

Ocean Optics QE65000 High-Sensitivity Fiber Optic Spectrometer

The QE65000 features a Hamamatsu back-thinned detector with a 2-D arrangement of pixels (1044 horizontal x 64 vertical) that is responsive from 200-1100 nm. The detector's columns are binned, or summed, inside the detector prior to the readout process, thereby minimizing readout noise. Additionally, the detector can be cooled down to -15 °C with the onboard TE-Cooler to reduce dark noise. The reduction of noise and dark signal allows integration times of the spectrometer (analogous to the shutter speed of a camera) of up to 15 minutes, which greatly enhances the detection limit in low-light level applications. The back-illuminated detector has great response in the UV.

The combination of the spectrometer's low-noise detector and 16-bit A/D Converter delivers a dynamic range of 25000:1 and a signal-to-noise ratio of 1000:1.

#### 1: Introduction

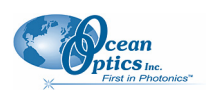

The QE65000's onboard module has 10 user-programmable digital I/O lines for interfacing to other equipment; and a pulse generator for triggering other devices. You can use the I/Os to flash a lamp, stop/start a process, and send a message/alarm during the spectrometer's integration period. The spectrometer's operating parameters can be controlled through software. In fact, wavelength calibration coefficients unique to each spectrometer are programmed into a memory chip right on the spectrometer.

TheQE65000's high-speed electronics have been designed for considerable flexibility in connecting to various modules and external interfaces, including PCs, PLCs and other embedded controllers, through USB 2.0 or RS-232 communications. Its USB 2.0 interface enables full spectral scans into memory every 7 milliseconds.

The QE65000 operates via USB interface. A +5 VDC external power supply is required for the TE Cooler (TEC) and to operate the spectrometer via an RS-232 interface. This power supply is included with your spectrometer.

## **Features**

- Hamamatsu S7031-1006 Detector
  - Peak QE: 90%
  - Back-thinned for good UV sensitivity
  - MPP operation for low noise
  - TE Cooled
- Spectrometer Design
  - Symmetrical Crossed Czerny Turner
  - 101mm focal length
  - 14 gratings
  - 6 slit widths
- Electrical Performance
  - 16 bit, 500KHz A/D converter
  - Integration times from 8ms to ~15min
- Embedded microcontroller allows programmatic control of all operating parameters and standalone operation
  - USB 2.0 480Mbps (high-speed) & 12Mbps (full speed)
  - RS232 115Kbaud
  - Multiple communication standards for digital accessories (SPI, I2C)
- Onboard Pulse Generator
  - 2 programmable strobe signals for triggering other devices
  - Software control of nearly all pulse parameters
- Onboard GPIO
  - 10 user-programmable digital I/Os

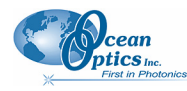

- EEPROM storage for
  - Wavelength Calibration Coefficients
  - Linearity Correction Coefficients
  - Absolute Irradiance Calibration (optional)
- Plug-n-play interface for PC applications
- 30-pin connector for interfacing to external products
- CE certification

## **System Requirements**

You can use the QE65000's USB connectivity with any computer that meets the requirements for the spectrometer operating software being used (Windows 98/Me/2000/XP, Mac OS X and Linux). See <u>About Ocean Optics Software</u>.

Alternately, the QE65000 has a serial port for connecting to PCs, PLCs, and other devices with a Windows 32-bit operating system that support the RS-232 communication protocol. However, this connection method requires an external power supply to power the QE65000, the Breakout Box, and a serial cable.

## **EEPROM Utilization**

An EEPROM memory chip in each QE65000 contains wavelength calibration coefficients, linearity coefficients, and a serial number unique to each individual spectrometer. The OOI software application reads these values directly from the spectrometer, enabling the ability to "hot-swap" spectrometers between computers without entering the spectrometer coefficients manually on each computer.

## **About Ocean Optics Software**

SpectraSuite is the latest generation of operating software for all Ocean Optics spectrometers. It is a completely modular, Java-based spectroscopy software platform that operates on Windows, Macintosh and Linux operating systems. The software can control any Ocean Optics USB spectrometer and device, as well as any other manufacturer's USB instrumentation using the appropriate drivers.

SpectraSuite is a user-customizable, advanced acquisition and display program that provides a real-time interface to a variety of signal-processing functions. With SpectraSuite, you have the ability to perform spectroscopic measurements (such as absorbance, reflectance, and emission), control all system parameters, collect and display data in real time, and perform reference monitoring and time acquisition experiments. Consult the SpectraSuite manual for hardware requirements when using SpectraSuite (see *Product-Related Documentation*).

OOIBase32 software has been discontinued, but still functions with the QE65000 Spectrometer. Consult the OOIBase32 manual for hardware requirements when using OOIBase32 (see <u>Product-Related</u> <u>Documentation</u>).

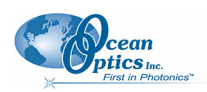

## **Sampling System Overview**

#### **How Sampling Works**

Ocean Optics components function in a sampling system as follows:

- 2. The user stores reference and dark measurements to correct for instrument response variables.
- 3. The light transmits through an optical fiber to the sample.
- 4. The light interacts with the sample.
- 5. Another optical fiber collects and transmits the result of the interaction to the spectrometer.
- 6. The spectrometer measures the amount of light and transforms the data collected by the spectrometer into digital information.
- 7. The spectrometer passes the sample information to OOI software.
- 8. OOI software compares the sample to the reference measurement and displays processed spectral information.

#### **Modular Sampling Accessories**

Ocean Optics offers a complete line of spectroscopic accessories for use with the QE65000. Most of our spectroscopic accessories have SMA connectors for application flexibility. Accordingly, changing the sampling system components is as easy as unscrewing a connector and replacing an accessory.

## **Interface Options**

The QE65000 has both USB and serial port connectors (with the use of an adapter), enabling you to connect the spectrometer to a desktop or notebook computer via a USB port or serial port. However, you must create custom software if using the serial port. SpectraSuite software is available if you are connecting via the USB port.

| Computer<br>Interface                           | Operating System Requirements                                                                                                    | Part Needed                    | Description of Part                                                                                                    |
|-------------------------------------------------|----------------------------------------------------------------------------------------------------|--------------------------------|----------------------------------------------------------------------------------------------------|
| Computer via<br>USB Port                        | SpectraSuite: Windows2000/XPfor<br>PC, OS X version 10.0 or later for<br>Mac, or Red Hat 9 or later, Fedora<br>(any version), Debian 3.1 (Sarge),<br>and SUSE (9.0 or later) for Linux<br>OOIBase32: Windows 98/Me/<br>2000/XP | USB-CBL-1<br>(included)        | Cable that connects from USB port<br>on QE65000 to USB port on<br>desktop or notebook PC                                                                                                    |
| Desktop or<br>Notebook PC<br>via Serial<br>Port | Any 32-bit Windows operating system                                                                                                    | HR4-BREAKOUT<br>(not included) | Adapter block that enables<br>connection from serial port on<br>QE65000 to serial port on desktop<br>or notebook PC; comes with 5 VDC<br>power supply (required when<br>connecting to serial port) |

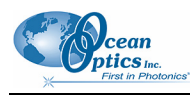

## **Shipment Components**

- □ QE65000 Spectrometer
- $\Box$  + 5VDC power supply

The following information and documentation also ships with the QE65000 Spectrometer:

#### Packing List

The packing list is inside a plastic bag attached to the outside of the shipment box (the invoice arrives separately). It lists all items in the order, including customized components in the spectrometer (such as the grating, detector collection lens, and slit). The packing list also includes the shipping and billing addresses, as well as any items on back order.

#### **•** Wavelength Calibration Data Sheet

Each spectrometer is shipped with a Wavelength Calibration Data Sheet that contains information unique to your spectrometer. Your spectrometer operating software reads this calibration data from your spectrometer when it interfaces to a computer via the USB port. Any other interface requires that you manually enter the calibration data in OOIBase32 (select **Spectrometer** | **Configure** | **Wavelength Calibration** tab). See the OOIBase32 documentation for more information (refer to <u>Product-Related Documentation</u> for instructions on accessing OOIBase32 documentation).

#### Note

Please save the Wavelength Calibration Data Sheet for future reference.

#### **D** Software and Technical Resources CD

Each order ships with the Ocean Optics *Software and Resources CD*. This disc contains software, operating instructions, and product information for all Ocean Optics software, spectrometers, and spectroscopic accessories. You need Adobe Acrobat Reader version 6.0 or higher to view these files. Ocean Optics includes the Adobe Acrobat Reader on the *Software and Technical Resources CD*.

With the exception of OOIBase32 Spectrometer Operating Software, all Ocean Optics software requires a password during the installation process. You can locate passwords for the other purchased software applications on the back of the *Software and Technical Resources CD* package.

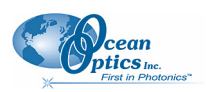

## **Other Accessories Available**

Visit us at <u>www.OceanOptics.com</u> for a complete list of products available for all of your spectroscopy needs.

- □ Fibers
- **Light Sources**
- Integrated Sampling Systems
- **Cuvettes**
- □ Filter Holders
- **Lithium Ion Battery Pack**
- **HR4-BREAKOUT Breakout Box**

## **Breakout Box**

Ocean Optics also offers the Breakout Box (HR4-BREAKOUT), a passive module that separates the signals from their 22-pin port to an array of standard connectors and headers, enabling easy access to a variety of features found in Ocean Optics' QE65000 Spectrometer. In addition to the accessory connector, the breakout box features a circuit board based on a neutral breadboard pattern that allows custom circuitry to be prototyped on the board itself.

## Chapter 2

# Installing the QE65000

## Overview

You must install the operating software application prior to connecting the QE65000 Spectrometer to the computer. The Ocean Optics spectrometer operating software installs the drivers required for the QE65000 spectrometer installation. If you do not install the software first, the system will not properly recognize the QE65000.

If you have already connected the QE65000 to the computer prior to installing the operating software, consult *Chapter 3: <u>Troubleshooting</u>* for information on correcting a corrupt QE65000 installation.

## **QE65000** Installation

This section contains instructions for connecting the QE65000 via both USB and serial modes.

## **USB Mode**

This section contains instructions for connecting the QE65000 in USB mode. To connect the QE65000 to a computer via the USB port, the computer must be running a Windows 98/Me/2000/XP, Mac OS X or Linux operating system.

#### ► Procedure

Follow the steps below to connect the QE65000 to a computer via the USB port:

- 1. Install the spectrometer operating software on the destination computer.
- 2. Locate the USB cable (USB-CBL-1) provided with the QE65000.
- 3. Insert the square end of the cable into the side of the QE65000.
- 4. Insert the rectangular end of the cable into the USB port of the PC.
- 5. If you intend to run the TE Cooler, plug the +5 VDC power supply into the QE65000.

If you installed the spectrometer operating software prior to connecting the QE65000, the software installs the QE65000 drivers. If the drivers do not successfully install (or if you connected the QE65000 to the computer before installing the software), consult *Chapter 3: <u>Troubleshooting</u>*.

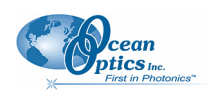

## **Serial Port Mode**

To use the serial port capacity of the QE65000 Spectrometer, the PC must be running a 32-bit version of the Windows operating system (or Windows CE 2.11 or higher for handheld PCs).

#### ► Procedure

Follow the steps below to connect the QE65000 to the PC via serial port:

- 1. Connect the serial cable adapter block to the appropriate pins of the QE65000's 30-Pin Accessory Connector.
- 2. Connect one end of the 9-pin serial cable to the adapter block on the QE65000, and then connect the other end to a serial port on the PC.
- 3. Note the number of the serial port (COM Port) to which you connected the QE65000 (some PCs may not have numbered ports; handheld PCs typically have only one serial port).
- 4. Plug the 5 VDC external power supply into an outlet and connect it to the QE65000.

## **Configuring the QE65000**

The QE65000 can be used with either SpectraSuite or OOIBase32 software when connected to the USB port. The configuration process differs, depending on whether you are running SpectraSuite or OOIBase32 software.

## Configuring the QE65000 in SpectraSuite

If you have followed the previous steps and started SpectraSuite, the spectrometer is already acquiring data. Even with no light in the spectrometer, there should be a dynamic trace displayed in the bottom of the graph. If you allow light into the spectrometer, the graph trace should rise with increasing light intensity. This means the software and hardware are correctly installed.

Note the spectrometer(s) that you have installed are listed in the Data Sources pane.

## Configuring the QE65000 in OOIBase32

Once you install the QE65000, you must configure OOIBase32's **Configure Spectrometer** options so that OOIBase32 recognizes the QE65000 Spectrometer. Consult the *OOIBase32 Spectrometer Operating Software Operating Instructions* for detailed instructions on configuring the spectrometer in OOIBase32 (see <u>Product-Related Documentation</u>).

#### QE65000 Controls in OOIBase32

The QE65000 toolbar in OOIBase32 allows you to control a variety of options on the QE65000 Spectrometer. Click your right mouse button while in the OOIBase32 toolbar to display the QE65000 toolbar.

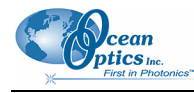

#### Note

If your version of OOIBase32 does not have the options listed below, you should upgrade your version of OOIBase32 to the latest release.

Visit <u>http://www.oceanoptics.com/technical/softwaredownloads.asp</u> to obtain the latest software version.

| TEC On D | et. Temp. 0.0 | С | Set | Current<br>Det. Temp. | ??? C |  |
|----------|---------------|---|-----|-----------------------|-------|--|
|----------|---------------|---|-----|-----------------------|-------|--|

| Control              | Description                                                                                                    |  |
|----------------------|----------------------------------------------------------------------------------------------------|--|
| TEC On               | Check this box to enable (recommended setting for laboratory conditions) or uncheck to disable the thermoelectric cooler.                                                                                                    |  |
| Det. Temp. Set Point | <ul> <li>Enter the target temperature of the spectrometer detector as follows:</li> <li>Minimum is -15 °C,</li> <li>Recommended is -5 °C</li> <li>The TEC and fans will operate until the detector reaches this temperature.</li> </ul> |  |
| Apply                | Click this button to apply the changes made in this toolbar to the QE65000 Spectrometer.                                                                                                    |  |
| Current Det. Temp.   | Displays the current temperature of the detector in the spectrometer.                                                                                                    |  |

## **Connect Spectroscopic Accessories**

To find operating instructions for QE65000-compatible products (such as light sources, sampling chambers, and probes), consult the *Software and Technical Resources* CD or the Ocean Optics website at <a href="http://www.oceanoptics.com/technical/operatinginstructions.asp">http://www.oceanoptics.com/technical/operatinginstructions.asp</a>.

## **External Triggering Options**

You can trigger the Normal and External Software External Triggering options through the 30-pin Accessory Connector on the spectrometer. See the External Triggering Options document located at <u>http://www.oceanoptics.com/technical/externaltriggering.pdf</u>. This document contains instructions for configuring External Triggering options for the QE65000.

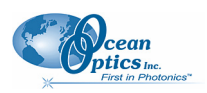

#### Note

Only the external software triggering option is available when using a handheld PC.

## Chapter 3

# Troubleshooting

## **Overview**

The following sections contain information on troubleshooting issues you may encounter when using the QE65000 Spectrometer.

# **QE65000 Connected to Computer Prior to Software Installation**

## Windows Operating Systems

If you connected your Ocean Optics QE65000 device to the computer prior to installing your spectrometer operating software application (SpectraSuite or OOIBase32) on a Windows platform, you may encounter installation issues that you must correct before your Ocean Optics device will operate properly.

Follow the applicable steps below to remove the incorrectly installed device, device driver, and installation files.

#### Note

If these procedures do not correct your device driver problem, you must obtain the *Correcting Device Driver Issues* document from the Ocean Optics website: http://www.oceanoptics.com/technical/engineering/correctingdevicedriverissues.pdf.

#### Remove the Unknown Device from Windows Device Manager

#### ► Procedure

- 1. Open Windows Device Manager. Consult the Windows operating instructions for your computer for directions, if needed.
- 2. Locate the **Other Devices** option and expand the **Other Devices** selection by clicking on the "+" sign to the immediate left.

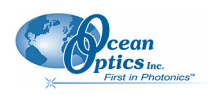

#### Note

Improperly installed USB devices can also appear under the Universal Serial Bus Controller option. Be sure to check this location if you cannot locate the unknown device.

- 3. Locate the unknown device (marked with a large question mark). Right-click on the Unknown Device listing and select the Uninstall or Remove option.
- 4. Click the **OK** button to continue. A warning box appears confirming the removal of the Unknown Device. Click the **OK** button to confirm the device removal.
- 5. Disconnect the QE65000 from your computer.
- 6. Locate the section in this chapter that is appropriate to your operating system and perform the steps in the following *Remove Improperly Installed Files* section.

#### **Remove Improperly Installed Files**

#### ► Procedure

- 1. Open Windows Explorer.
- 2. Navigate to the Windows | INF directory.

#### Note

If the INF directory is not visible, you must disable the Hide System Files and Folders and Hide File Extensions for Known File Types options in Windows Folder Options. Access Windows Folder Options from Windows Explorer, under the **Tools** | **Folder Options** menu selection.

- 3. Delete the **OOI\_USB.INF** in the INF directory. If your computer is running either the Windows 2000 or XP operating system, you must also delete the **OOI\_USB.PNF** file in the INF directory.
- 4. Navigate to the Windows | System32 | Drivers directory.
- 5. Delete the EZUSB.SYS file.
- 6. Reinstall your Ocean Optics application and reboot the system when prompted.
- 7. Plug in the USB device.

The system is now able to locate and install the correct drivers for the USB device.

## **Mac Operating Systems**

Since there are no device files for the QE65000 Spectrometer in a Mac operating system, you should not encounter any problems if you installed the spectrometer before the SpectraSuite software.

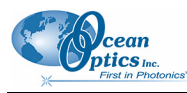

## **Linux Operating Systems**

For Linux operating systems, all you need to do is install the SpectraSuite software, then unplug and replug in the spectrometer. Technically, the driver files for Linux simply give nonprivileged users permission to use newly connected hardware. There isn't any long-term harm to plugging in the device before installing the software.

## **Older Version of OOIBase32 Installed**

If the PC to be used to interface to your QE65000 already has an older version of OOIBase32 software installed, you must install the latest version of OOIBase32. You can download the latest version of OOIBase32 from the *Software and Technical Resources* CD or from the Ocean Optics website at http://www.oceanoptics.com/technical/softwaredownloads.asp.

You do not need to uninstall previous versions of OOIBase32 when upgrading to the latest version.

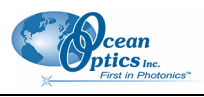

## Appendix A

# Calibrating the Wavelength of the QE65000

## **Overview**

This appendix describes how to calibrate the wavelength of your spectrometer. Though each spectrometer is calibrated before it leaves Ocean Optics, the wavelength for all spectrometers will drift slightly as a function of time and environmental conditions. Ocean Optics recommends periodically recalibrating the QE65000.

## **About Wavelength Calibration**

You are going to be solving the following equation, which shows that the relationship between pixel number and wavelength is a third-order polynomial:

$$\lambda_p = I + C_1 p + C_2 p^2 + C_3 p^3$$

Where:

 $\lambda$  = the wavelength of pixel *p* 

I = the wavelength of pixel 0

 $C_1$  = the first coefficient (nm/pixel)

 $C_2$  = the second coefficient (nm/pixel<sup>2</sup>)

 $C_3$  = the third coefficient (nm/pixel<sup>3</sup>)

 $R_{\lambda}$  = the reference intensity at wavelength  $\lambda$ 

You will be calculating the value for *I* and the three *C*s.

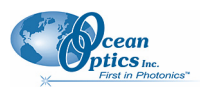

## **Calibrating the Spectrometer**

## **Preparing for Calibration**

To recalibrate the wavelength of your spectrometer, you need the following components:

• A light source capable of producing spectral lines

#### Note

Ocean Optics' HG-1 Mercury-Argon lamp is ideal for recalibration. If you do not have an HG-1, you need a light source that produces several (at least 4-6) spectral lines in the wavelength region of your spectrometer.

- A QE65000 spectrometer
- An optical fiber (for spectrometers without a built-in slit, a 50-µm fiber works best)
- A spreadsheet program (Excel or Quattro Pro, for example) or a calculator that performs thirdorder linear regressions

Note

If you are using Microsoft Excel, choose **Tools** | **Add-Ins** and check **AnalysisToolPak** and **AnalysisTookPak-VBA**.

## **Calibrating the Wavelength of the Spectrometer**

#### ► Procedure

Perform the steps below to calibrate the wavelength of the spectrometer:

- 1. Place the spectrometer operating software into Scope mode and take a spectrum of your light source. Adjust the integration time (or the A/D conversion frequency) until there are several peaks on the screen that are not off-scale.
- 2. Move the cursor to one of the peaks and position the cursor so that it is at the point of maximum intensity.
- 3. Record the pixel number that is displayed in the status bar or legend (located beneath the graph). Repeat this step for all of the peaks in your spectrum.
- 4. Use the spreadsheet program or calculator to create a table like the one shown in the following figure. In the first column, place the exact or true wavelength of the spectral lines that you used.

In the second column of this worksheet, place the observed pixel number. In the third column, calculate the pixel number squared, and in the fourth column, calculate the pixel number cubed.

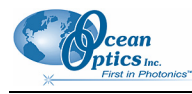

| Independent<br>Variable |         | Dependent<br>Variables       |                      | Values Co<br>from the Ro<br>Outp | omputed<br>egression<br>out |
|-------------------------|---------|------------------------------|----------------------|----------------------------------|-----------------------------|
| $\checkmark$            |         | $\langle \downarrow \rangle$ | <b>`</b>             |                                  |                             |
| True Wavelength (nm)    | Pixel # | Pixel # <sup>2</sup>         | Pixel # <sup>3</sup> | Predicted<br>Wavelength          | Difference                  |
| 253.65                  | 175     | 30625                        | 5359375              | 253.56                           | 0.09                        |
| 296.73                  | 296     | 87616                        | 25934336             | 296.72                           | 0.01                        |
| 302.15                  | 312     | 97344                        | 30371328             | 302.40                           | -0.25                       |
| 313.16                  | 342     | 116964                       | 40001688             | 313.02                           | 0.13                        |
| 334.15                  | 402     | 161604                       | 64964808             | 334.19                           | -0.05                       |
| 365.02                  | 490     | 240100                       | 117649000            | 365.05                           | -0.04                       |
| 404.66                  | 604     | 364816                       | 220348864            | 404.67                           | -0.01                       |
| 407.78                  | 613     | 375769                       | 230346397            | 407.78                           | 0.00                        |
| 435.84                  | 694     | 481636                       | 334255384            | 435.65                           | 0.19                        |
| 546.07                  | 1022    | 1044484                      | 1067462648           | 546.13                           | -0.06                       |
| 576.96                  | 1116    | 1245456                      | 1389928896           | 577.05                           | -0.09                       |
| 579.07                  | 1122    | 1258884                      | 1412467848           | 579.01                           | 0.06                        |
| 696.54                  | 1491    | 2223081                      | 3314613771           | 696.70                           | -0.15                       |
| 706.72                  | 1523    | 2319529                      | 3532642667           | 706.62                           | 0.10                        |
| 727.29                  | 1590    | 2528100                      | 4019679000           | 727.24                           | 0.06                        |
| 738.40                  | 1627    | 2647129                      | 4306878883           | 738.53                           | -0.13                       |
| 751.47                  | 1669    | 2785561                      | 4649101309           | 751.27                           | 0.19                        |

- 5. Use the spreadsheet or calculator to calculate the wavelength calibration coefficients. In the spreadsheet program, find the functions to perform linear regressions.
  - If using Quattro Pro, look under Tools | Advanced Math
  - If using Excel, look under Analysis ToolPak
- 6. Select the true wavelength as the dependent variable (Y). Select the pixel number, pixel number squared, and the pixel number cubed as the independent variables (X). After executing the regression, you will obtain an output similar to the one shown below. Numbers of importance are noted.

#### **Regression Statistics**

Multiple R 0.999999831 R Square 0.999999663 R Squared Adjusted R Square 0.999999607 Standard Error 0.125540214 Observations 22

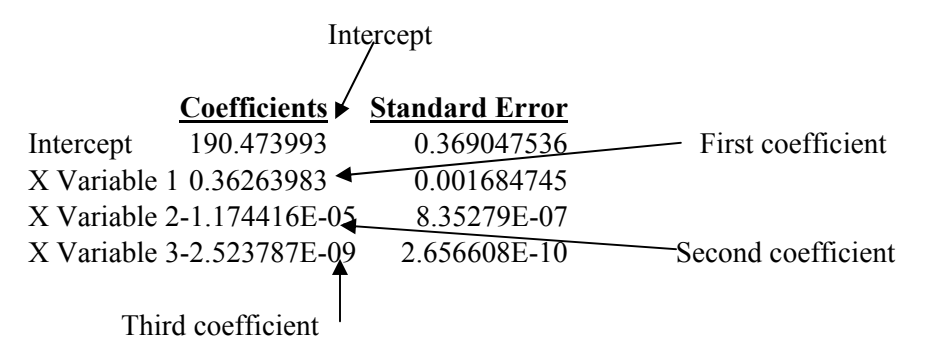

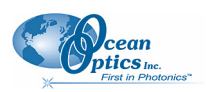

7. Record the Intercept, as well as the First, Second, and Third Coefficients. Additionally, look at the value for R squared. It should be very close to 1. If not, you have most likely assigned one of your wavelengths incorrectly.

Keep these values at hand.

# Saving the New Calibration Coefficients: USB Mode

Ocean Optics programs wavelength calibration coefficients unique to each QE65000 onto an EEPROM memory chip in the QE65000.

You can overwrite old calibration coefficients on the EEPROM if you are using the QE65000 via the USB port.

#### Procedure

To save wavelength calibration coefficients using the USB mode, perform the following steps:

- 1. Ensure that the QE65000 is connected to the PC and that you have closed all other applications.
- 2. Point your browser to <u>http://www.oceanoptics.com/technical/softwaredownloads.asp</u> and scroll down to **Microcode**. Select **USB EEPROM Programmer**.
- 3. Save the setup file to your computer.
- 4. Run the **Setup.exe** file to install the software. The **Welcome** screen appears.
- 5. Click the Next button. The Destination Location screen appears.
- 6. Accept the default installation location, or click the **Browse** button to specify a directory. Then, click the **Next** button. The **Program Manager Group** screen appears.
- 7. Click the Next button. The Start Installation screen appears.
- 8. Click the **Next** button to begin the installation. Once the installation finishes, the **Installation Complete** screen appears.
- 9. Click the **Finish** button and reboot the computer when prompted.
- 10. Navigate to the USB EEPROM Programmer from the Start menu and run the software.
- 11. Click on the desired QE65000 device displayed in the left pane of the USB Programmer screen.
- 12. Double-click on each of the calibration coefficients displayed in the right pane of the USB Programmer screen and enter the new values acquired in Steps 5 and 6 of the <u>Calibrating the</u> <u>Wavelength of the Spectrometer</u> section in this appendix.
- 13. Repeat Step 12 for all of the new values.
- 14. Click on the **Save All Values** button to save the information, and then **Exit** the USB Programmer software.

The new wavelength calibration coefficients are now loaded onto the EEPROM memory chip on the QE65000.

## **Appendix B**

# **Specifications**

## **Overview**

This appendix contains information on spectrometer operation, specifications, and system compatibility. It also includes accessory connector pinout diagrams and pin-specific information.

## How the QE65000 Works

Below is a diagram of how light moves through the optical bench of a QE65000 Spectrometer. The optical bench has no moving parts that can wear or break; all the components are fixed in place at the time of manufacture. Items with an asterisk (\*) are user-specified.

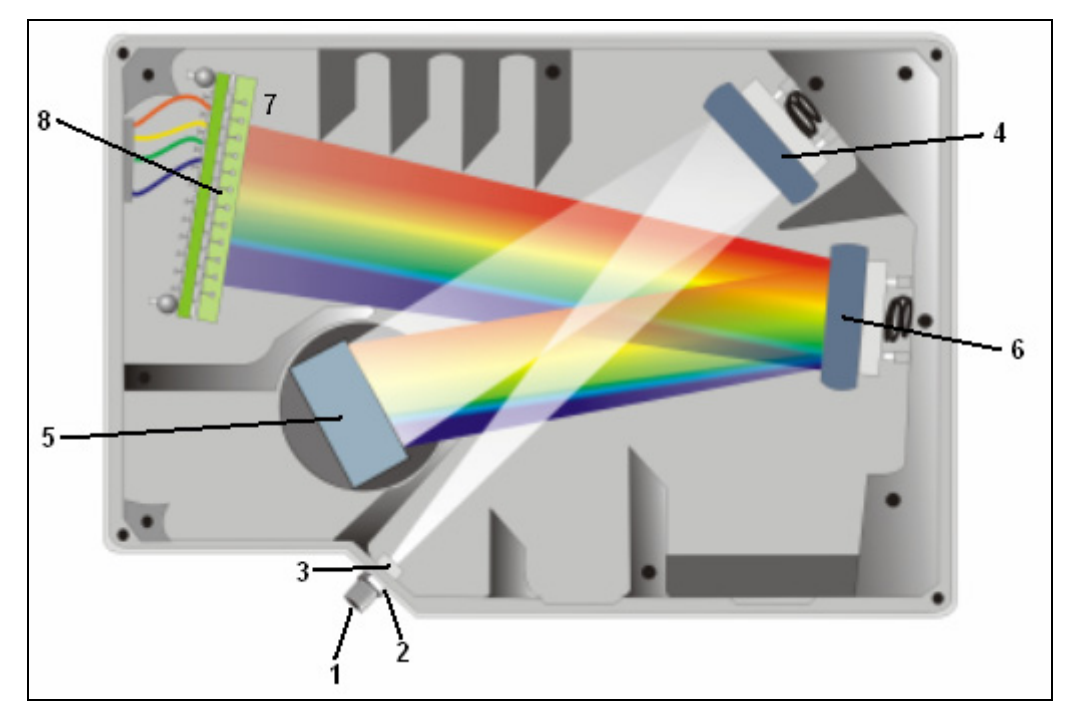

#### **QE65000 Spectrometer with Components**

See <u>*QE65000 Components Table*</u> on the following page for an explanation of the function of each numbered component in the QE65000 Spectrometer in this diagram.

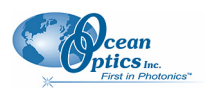

## **QE65000 Components Table**

Ocean Optics permanently secures all components in the QE65000 at the time of manufacture. Only Ocean Optics technicians can replace interchangeable components, where noted.

| ltem | Name                              | Description                                                                                                    |
|------|-----------------------------------|----------------------------------------------------------------------------------------------------|
| 1    | SMA<br>Connector                  | Secures the input fiber to the spectrometer. Light from the input fiber enters the optical bench through this connector.                                                                                                    |
| 2    | Slit                              | A dark piece of material containing a rectangular aperture, which is mounted directly<br>behind the SMA Connector. The size of the aperture regulates the amount of light<br>that enters the optical bench and controls spectral resolution.<br>You can also use the QE65000 without a Slit. In this configuration, the diameter of<br>the fiber connected to the QE65000 determines the size of the entrance aperture.<br>Only Ocean Optics technicians can change the Slit. |
| 3    | Filter                            | Restricts optical radiation to pre-determined wavelength regions. Light passes<br>through the Filter before entering the optical bench. Both bandpass and longpass<br>filters are available to restrict radiation to certain wavelength regions.<br>Only Ocean Optics technicians can change the Filter.                                                                                                    |
| 4    | Collimating<br>Mirror             | Focuses light entering the optical bench towards the Grating of the spectrometer.<br>Light enters the spectrometer, passes through the SMA Connector, Slit, and Filter,<br>and then reflects off the Collimating Mirror onto the Grating.                                                                                                    |
| 5    | Grating                           | Diffracts light from the Collimating Mirror and directs the diffracted light onto the<br>Focusing Mirror. Gratings are available in different groove densities, allowing you to<br>specify wavelength coverage and resolution in the spectrometer.<br>Only Ocean Optics technicians can change the Grating.                                                                                                    |
| 6    | Focusing<br>Mirror                | Receives light reflected from the Grating and focuses the light onto the CCD Detector or L2 Detector Collection Lens (depending on the spectrometer configuration).                                                                                                    |
| 7    | L2 Detector<br>Collection<br>Lens | An optional component that attaches to the CCD Detector. It focuses light from a tall<br>slit onto the shorter CCD Detector elements.<br>The L2 Detector Collection Lens should be used with large diameter slits or in<br>applications with low light levels. It also improves efficiency by reducing the effects<br>of stray light.<br>Only Ocean Optics technicians can add or remove the L2 Detection Collection Lens.                                                    |
| 8    | CCD<br>Detector<br>(UV or VIS)    | Collects the light received from the Focusing Mirror or L2 Detector Collection Lens<br>and converts the optical signal to a digital signal.<br>Each pixel on the CCD Detector responds to the wavelength of light that strikes it,<br>creating a digital response. The spectrometer then transmits the digital signal to the<br>OOIBase32 application.                                                                                                    |

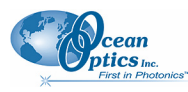

## **QE65000 Specifications**

The following sections provide specification information for the CCD detector in the QE65000, as well as the QE65000 Spectrometer itself.

## **CCD Detector Specifications**

| Specification      | Value                                                                                                    |
|--------------------|----------------------------------------------------------------------------------------------------|
| Detector           | Hamamatsu S7031-1006, symmetric crossed Czerny-Turner design                                                                                           |
| Spectral range     | 200-1100 nm with window, VUV option available (150nm). VUV option includes purge port and window removal (no TE cooling). 200-925 nm with HC1 grating. |
| Active area        | 24.576 x 1.392mm                                                                                                    |
| Pixel size         | 24.6 μm square                                                                                                    |
| Pixel well depth   | 300K electrons each well, ~1.5M electrons column summing well                                                                                          |
| Dark Current       | 4000 e/pixel/sec @ 25 °C; 200 e/pixel/sec @ 0 °C                                                                                                    |
| Dark noise         | 2.5 RMS counts                                                                                                    |
| Readout noise      | 1.5 counts RMS (40 electrons)                                                                                                    |
| Linearity          |                                                                                                    |
| Uncorrected        | 1% max. nonlinearity                                                                                                    |
| Corrected          | < 0.5% nonlinearity                                                                                                    |
| Quantum efficiency | 90% peak (see Quantum Efficiency of Detector graph below)                                                                                              |

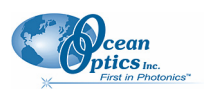

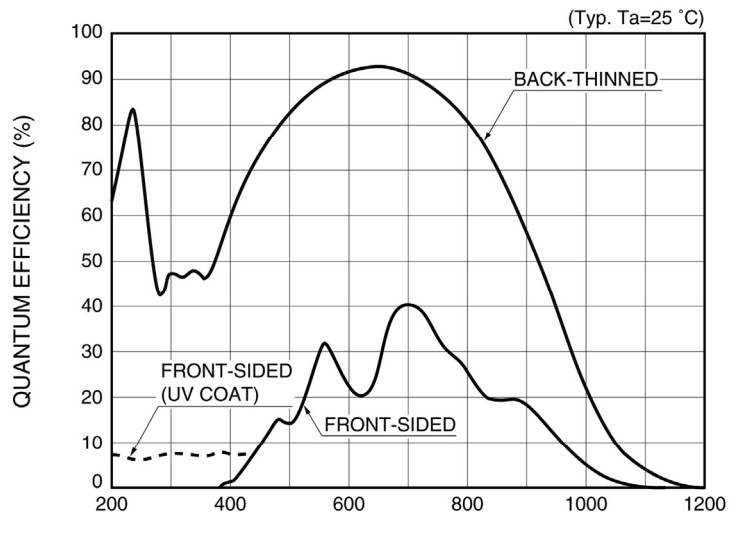

WAVELENGTH (nm)

**Quantum Efficiency of Detector** 

## **QE65000 Spectrometer Specifications**

| Specification                                       | Value                                                                                          |
|-----------------------------------------------------|------------------------------------------------------------------------------------------------|
| Dimensions (LxWxH)                                  | 185 mm (7.28 in.) x 115 mm (4.53 in.) x 50 mm (1.97 in.)                                       |
| Weight<br>QE65000<br>Power Supply                   | 1.18 kg (2.6 lbs.)<br>0.45 kg (1 lb.)                                                          |
| Temperature<br>Operation<br>Storage                 | TE Cooler can only cool 40 °C below ambient temperature<br>–0 °C to +50 °C<br>–30 °C to +70 °C |
| Humidity                                            | 0 – 90% noncondensing                                                                          |
| Power consumption<br>No TE Cooler<br>With TE Cooler | 500 mA @ 5 VDC<br>3.5A at 5V                                                                   |
| Supply Voltage                                      | 4.5 – 5.5 V                                                                                    |
| Power-up Time                                       | ~ 2s depending on code size                                                                    |
| Signal-to-noise ratio                               | 1000:1 (single acquisition)                                                                    |

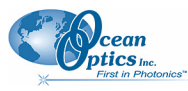

**B: Specifications** 

| Specification                | Value                                                                                   |  |  |  |  |
|------------------------------|-----------------------------------------------------------------------------------------|--|--|--|--|
| Gratings                     | 14 gratings available                                                                   |  |  |  |  |
| Entrance aperture            | 5, 10, 25, 50, 100 or 200 µm wide slits                                                 |  |  |  |  |
| Order-sorting filters        | 6 OF series available                                                                   |  |  |  |  |
| Focal length (input)         | f/4, 101 mm                                                                             |  |  |  |  |
| Optical resolution<br>(FWHM) | Depends on grating and size of entrance aperture                                        |  |  |  |  |
| Stray light                  | <0.05% at 600 nm; <0.10% at 435 nm                                                      |  |  |  |  |
| Dynamic range                | 7.5 x 10 <sup>9</sup> (over integration range); 25000:1 for a single integration period |  |  |  |  |
| Fiber optic connector        | SMA 905 to single-strand optical fiber (0.22 NA)                                        |  |  |  |  |
| Integration time             | 8 ms to 15 minutes                                                                      |  |  |  |  |
| Interfaces                   | USB 2.0, 480 Mbps (USB 1.1 compatible); RS-232 (3-wire)                                 |  |  |  |  |

## **System Compatibility**

You can use the QE65000's USB connectivity with any computer that meets the requirements for the spectrometer operating software being used (Windows 98/Me/2000/XP, Mac OS X and Linux). See <u>About Ocean Optics Software</u>.

Alternately, the QE65000 has a serial port for connecting to PCs, PLCs, and other devices with a Windows 32-bit operating system that support the RS-232 communication protocol. However, this connection method requires an external power supply to power the QE65000, the HR4000 Breakout Box, and a serial cable.

## **30-Pin Accessory Connector Pinout**

The QE65000 features a 30-pin Accessory Connector, located on the side of the unit as shown:

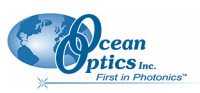

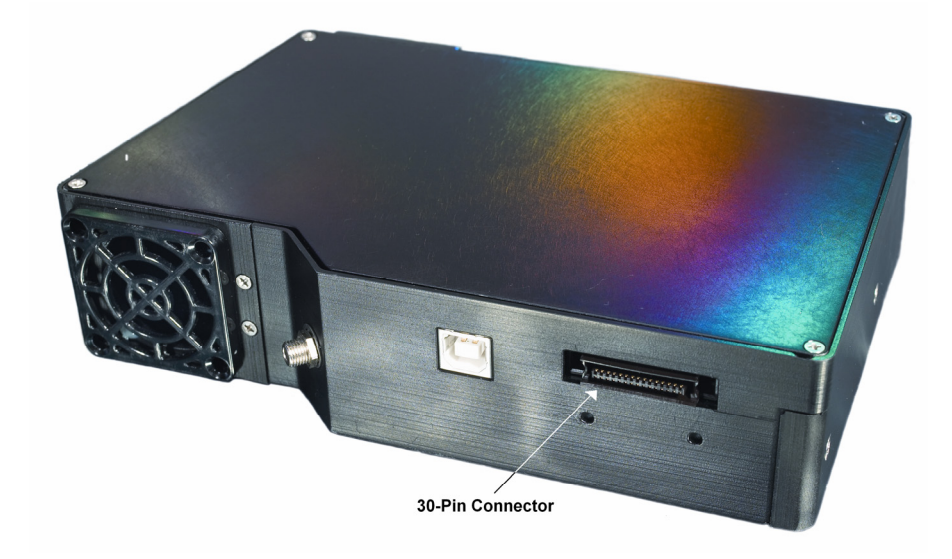

Location of QE65000 30-Pin Accessory Connector

## **30-Pin Accessory Connector Pinout Diagram**

When facing the 30-pin Accessory Connector on the front of the vertical wall of the QE65000, pin numbering is as follows:

| USB<br>Port |  |
|-------------|--|
|             |  |

| 2 | 4 | 6 | 8 | 10 | 12 | 14 | 16 | 18 | 20 | 22 | 24 | 26 | 28 | 30 |
|---|---|---|---|----|----|----|----|----|----|----|----|----|----|----|
| 1 | 3 | 5 | 7 | 9  | 11 | 13 | 15 | 17 | 19 | 21 | 23 | 25 | 27 | 29 |

**30-Pin Accessory Connector Pinout Diagram** 

# **30-Pin Accessory Connector – Pin Definitions and Descriptions**

The following table contains information regarding the function of each pin in the QE65000's 30-Pin Accessory Connector:

| Pin<br># | Function | Input/Output | Description                                                                  |
|----------|----------|--------------|------------------------------------------------------------------------------|
| 1        | RS232 Rx | Input        | RS232 receive signal – Communicates with a PC over DB9 Pin 3                 |
| 2        | RS232 Tx | Output       | RS232 transmit signal – Communicates with a PC over DB9 Pin 2                |
| 3        | GPIO (2) | Input/Output | General purpose software-programmable, digital input/output (channel number) |

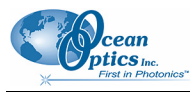

**B: Specifications** 

| Pin<br># | Function              | Input/Output       | Description                                                                                                    |
|----------|-----------------------|--------------------|----------------------------------------------------------------------------------------------------|
| 4        | N/A                   | N/A                | Reserved                                                                                                    |
| 5        | Ground                | Input/Output       | Ground                                                                                                    |
| 6        | I <sup>2</sup> C SCL  | Input/Output       | I <sup>2</sup> C clock signal for communication to other I <sup>2</sup> C peripherals                                                                              |
| 7        | GPIO (0)              | Input/Output       | General purpose software-programmable, digital input/output (channel number)                                                                                       |
| 8        | I <sup>2</sup> C SDA  | Input/Output       | I <sup>2</sup> C data signal for communication to other I <sup>2</sup> C peripherals                                                                               |
| 9        | GPIO (1)              | Input/Output       | General purpose software-programmable, digital input/output (channel number)                                                                                       |
| 10       | Ext. Trigger<br>In    | Input              | TTL input trigger signal                                                                                                    |
| 11       | GPIO (3)              | Input/Output       | General purpose software-programmable, digital input/output (channel number)                                                                                       |
| 12       | $V_{CC}$ or $5V_{IN}$ | Input or<br>Output | Input power pin for QE65000 – When operating via USB, this pin can power other peripherals – Ensure that peripherals comply with USB specifications (no TEC power) |
| 13       | SPI Data<br>Out       | Output             | SPI Master Out Slave In (MOSI) signal for communication to other SPI peripherals                                                                                   |
| 14       | $V_{CC}$ or $5V_{IN}$ | Input or<br>Output | Input power pin for QE65000 – When operating via USB, this pin can power other peripherals – Ensure that peripherals comply with USB specifications (no TEC power) |
| 15       | SPI Data In           | Input              | SPI Master In Slave Out (MISO) signal for communication to other SPI peripherals                                                                                   |
| 16       | GPIO (4)              | Input /Output      | General purpose software-programmable, digital input/output (channel number)                                                                                       |
| 17       | Single<br>Strobe      | Output             | TTL output pulse used as a strobe signal – Has a programmable delay relative to the beginning of the spectrometer integration period                               |
| 18       | GPIO (5)              | Input/Output       | General purpose software-programmable, digital input/output (channel number)                                                                                       |
| 19       | SPI Clock             | Output             | SPI clock signal for communication to other SPI peripherals                                                                                                    |
| 20       | Continuous<br>Strobe  | Output             | TTL output signal used to pulse a strobe – Divided down from the master clock signal                                                                               |

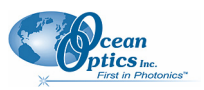

#### **B: Specifications**

| Pin<br># | Function           | Input/Output | Description                                                                            |
|----------|--------------------|--------------|----------------------------------------------------------------------------------------|
| 21       | SPI Chip<br>Select | Output       | SPI Chip/Device Select signal for communication to other SPI peripherals               |
| 22       | GPIO (6)           | Input/Output | General purpose software-programmable, digital input/output (channel number)           |
| 23       | N/A                | N/A          | Reserved                                                                               |
| 24       | N/A                | N/A          | Reserved                                                                               |
| 25       | Lamp<br>Enable     | Output       | TTL signal driven Active HIGH when the Lamp Enable command is sent to the spectrometer |
| 26       | GPIO (7)           | Input/Output | General purpose software-programmable, digital input/output (channel number)           |
| 27       | Ground             | Input/Output | Ground                                                                                 |
| 28       | GPIO (8)           | Input/Output | General purpose software-programmable, digital input/output (channel number)           |
| 29       | Ground             | Input/Output | Ground                                                                                 |
| 30       | GPIO (9)           | Input/Output | General purpose software-programmable, digital input/output (channel number)           |

## **30-Pin J2 Accessory Connector - Part Numbers**

The part numbers for the 30-pin accessory connector on the QE65000 Spectrometer are as follows:

- The connector is Pak50<sup>™</sup> model from 3M Corp. Headed Connector Part Number **P50–030P1–RR1–TG**.
- The mating connector is Part Number P50–030S–TGF.
- Mating the two components requires two 1.27 mm (50 mil) flat ribbon cables (3M 3365 Series is recommended).

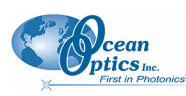

## **QE65000 15-Pin Accessory Cable Pinout**

| Pin # | Description   | Pin # | Description |
|-------|---------------|-------|-------------|
| 1     | Single_strobe | 9     | GPIO-9      |
| 2     | ContStrobe    | 10    | GND_SIGNAL  |
| 3     | V5_SW         | 11    | SDA         |
| 4     | ExtTrigIn     | 12    | SCL         |
| 5     | ExtTrigIn     | 13    | LampEnable  |
| 6     | GPIO-8        | 14    | A_IN        |
| 7     | A_OUT         | 15    | GPIO-7      |
| 8     | ExtTrigIn     |       |             |

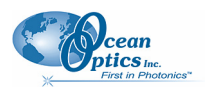

## Index

## Numbers

15-pin accessory cable pinouts, 2730-pin accessory connector diagram, 24 part numbers, 26 pin definitions, 24

## A

accessories, 6, 9 Accessories, 4 accessory connector pinout, 23 Adobe Acrobat Reader, 5

## B

breakout box, 6

## С

Calibrating, iv, 15 calibration, 15 preparing for, 16 procedure, 16 calibration coefficients saving in USB mode, 18 CCD, 21 CCD Detector, 20 collimating mirror, 20 compatibility, 23 Components Table, 20 configuring, 8 detector, 21 Detector Collection Lens, 20 document audience, iv purpose, iv summary, iv

### Ε

D

EEPROM, 3 External Triggering, 9

## F

filter, 20 focusing mirror, 20

## G

grating, 20

Installation, 7 Serial Port mode, 8 USB mode, 7 installed filter, 20 Interface, 4

### L

L2 Detector Collection Lens, 20 Lens, 20

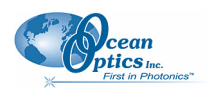

## Μ

memory chip, 3 mirror, 20

## 0

OOIBase32, 8 Options Interface, 4

## Ρ

packing list, 5 passwords, 5 power supply (external), 2, 3, 4, 5, 7, 22, 23 product-related documentation, iv

## Q

QE65000 specifications, 21 QE65000 controls, 8

## S

Sampling Accessories, 4 System, 4 Serial Port mode, 8 setup, 7 shipment components, 5 slit, 20 SMA Connector, 20 Software and Resources Library CD, 5 specifications, 19 detector, 21 QE65000, 21 spectrometer, 22 spectroscopic accessories, 9 System Requirements, 3

## Τ

TE Cooler, 1, 2, 7, 9, 22 Triggering, 9 troubleshooting Linux systems, 13 Mac systems, 12 Troubleshooting, 11

## U

upgrades, v USB mode, 7 USB-ADP-PC, 4 USB-CBL-1, 4

## W

Wavelength Calibration about, 15 Wavelength Calibration Data File, 5 Wavelength Calibration Data Sheet, 5 what's new, iv